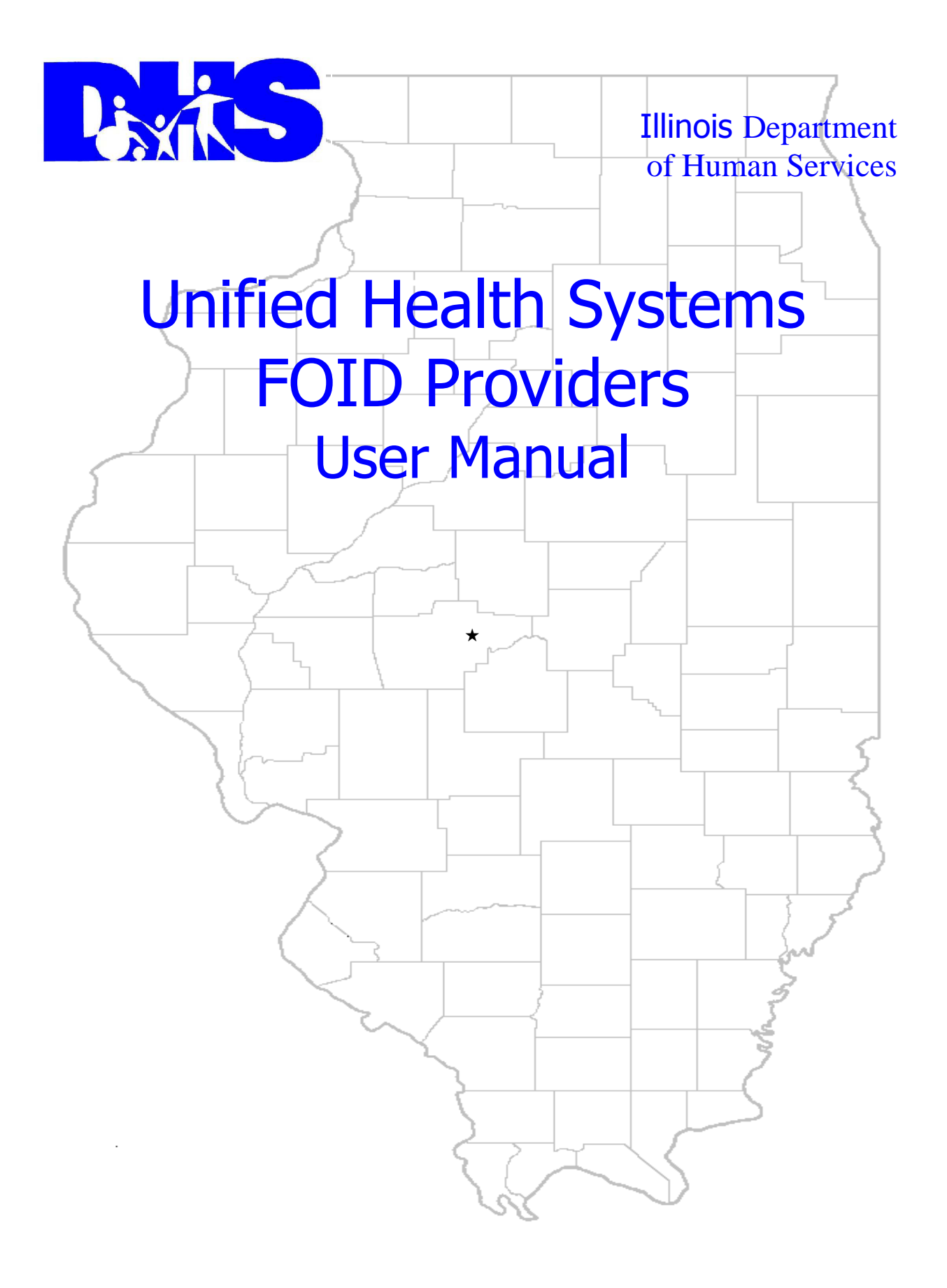

#### **TABLE OF CONTENTS**

| INTRODUC  | CTION                             | i |
|-----------|-----------------------------------|---|
|           |                                   |   |
| SECTION 1 | 1 – SEARCH                        |   |
| 1.1       | Event Search                      |   |
| 1.2       | Event Information                 |   |
|           |                                   |   |
| SECTION 2 | 2 - PROVIDER                      |   |
| 2.1       | Update User Info                  |   |
| 2.2       | Update Provider Info              |   |
| 2.3       | Add Event                         |   |
| 2.4       | Submit Event File                 |   |
|           |                                   |   |
| SECTION 3 | 3 – BATCH SUBMISSION REQUIREMENTS |   |
| 3.1       | File Requirements                 |   |
| 3.2       | Hospital Record Layout            |   |
| 3.3       | Patient Record Layout             |   |
| 3.4       | Trailer Record Layout             |   |
|           | -                                 |   |

## INTRODUCTION

FOID data is reported to the Department of Human Services via the Unified Health Systems FOID Reporting System either thru direct input of each event or by the submission of a batch file containing multiple events (refer to Section 2.4, Submit Event File). Requirements for the batch files can be found in Section 3, Batch Submission Requirements.

| User ID:<br>Password:<br>Login Clear                                   | Illinois Statutes and DHS policy prohibit<br>unauthorized access or disclosure of DHS client,<br>employee or any other confidential information.<br>Any unauthorized use of DHS computers or<br>disclosure of confidential client or employee<br>information may be cause for disciplinary action,<br>including termination of employment and/or<br>criminal prosecution.<br><b>Do not attempt to login unless you are an<br/>authorized user.</b> | × |
|------------------------------------------------------------------------|----------------------------------------------------------------------------------------------------|---|
| <u>Clinician Registration</u><br>Inpatient Facility Registration Forms | By logging into the Unified Health System,<br>using your assigned user ID, you acknowledge<br>that you are an authorized user and agree to<br>abide by all rules and regulations of the<br>Unified Health System. It is your responsibility<br>to ensure that your user ID and password are<br>kept private. Do NOT share your login<br>information with anyone. No representative of<br>DHS will ever ask for your password.                      |   |

The Unified Health Systems FOID application may be accessed by entering the URL www.foid.dhs.illinois.gov in the address line of your browser.

This is the first page that the user will see once they have accessed the Unified Health Systems FOID application.

- 1. A Registered user should type in his/her Unified Health Systems User ID.
- 2. After entry of a valid User ID, the Unified Health Systems prompts the user for a "Password". The user should type in his/her unique password. When the password is entered, it will not be visible.
  - The user must not login to the Unified Health Systems again, unless the user has followed • the logout procedures. The user should only have one active session of Unified Health Systems running at a time.
- 3. The user must select "*Login*". The Unified Health Systems FOID Home Page will be displayed.

**NOTE:** All users must be registered and have a valid User ID to access the system. Clinicians may register by selecting *Clinician Registration* from this page. May 7, 2008 i

The **<u>Home Page</u>** is displayed after logging into the Unified Health Systems.

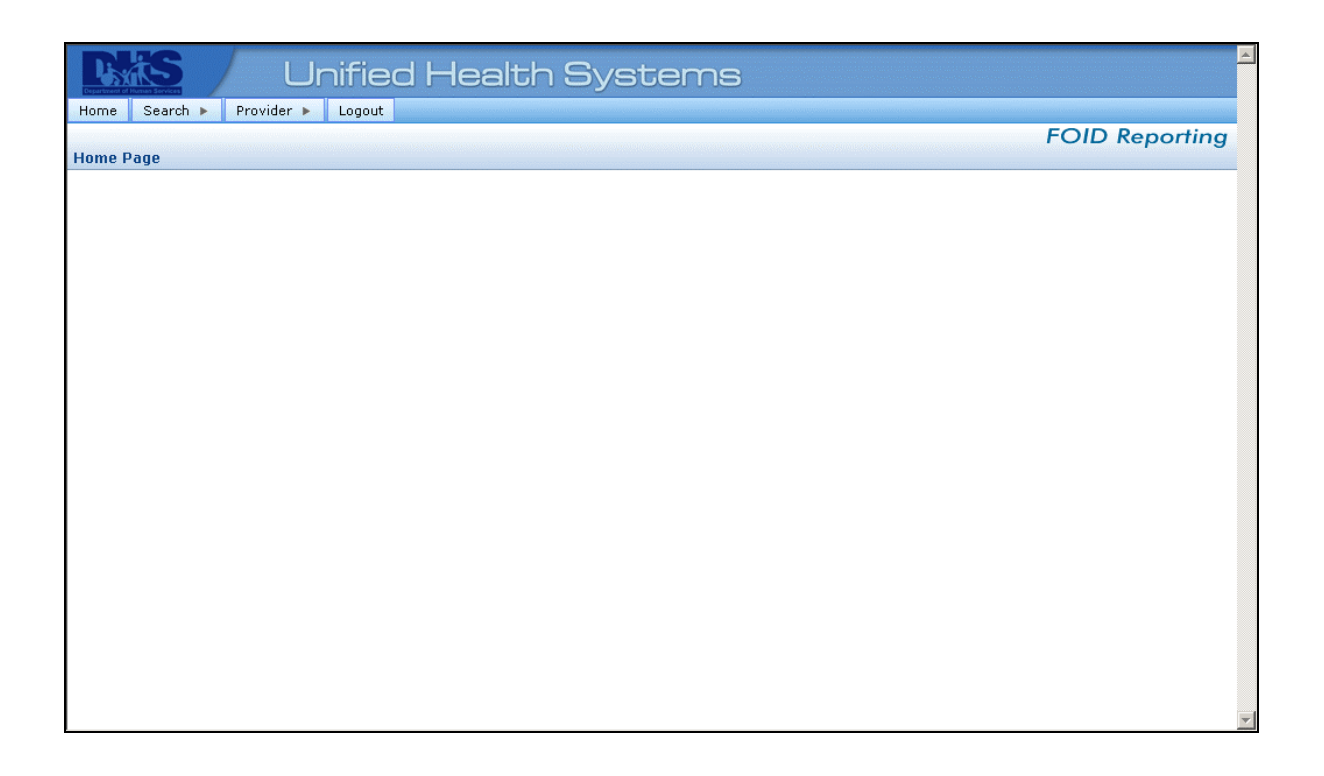

This manual was written to encompass information for two types of users, **Primary Contact** for a provider as well as an **Authorized User** for the provider. Unless otherwise specified the information in this manual will pertain to both types of users.

The Menu Bar contains buttons for *Home, Search, Provider and Logout*. The *Home* button will return the User to the above page from any point in the system. The *Search* button is a drop down containing an *Event Search* option. The *Provider* button will access a drop down list with *Update User Info, Update Provider Info, Add Event* and *Submit Event file*. (The "Primary Contact" for the provider will have access to all of these. An "Authorized User" for the Provider will not have access to *Update Provider Info.*) *Logout* will log the user out of the system.

## **SECTION 1 – SEARCH**

#### 1.1 Event Search

| Unified Health Systems        | A              |
|-------------------------------|----------------|
| Home Search  Provider  Logout | EQID Reportion |
| Search Events                 | FOID Reporting |
| Name:                         |                |
| Last Name:                    |                |
| First Name:                   |                |
| Search Type:<br>Exact Match 💌 |                |
| Additional Search Criteria:   |                |
| Gender:                       |                |
| SSN:                          |                |
| Customer ID:                  |                |
| Event Date:                   |                |
| Search                        |                |
|                               |                |
| 4                             |                |

The **Search Events** page is displayed after selecting **Search** from the **Home Page** and then selecting **Event Search** from the drop down list. A search is to be implemented to view information for a specific event. A search may be conducted by entering any field or combination of fields to limit the search results. When a search is to be implemented on *Last Name/First Name* a "Search Type" may be selected for *Exact Match, Begins With* or *Sounds Like*.

After search criteria has been entered click on *Search* to locate an event.

#### 1.1 Event Search - continued

| Unified Health Systems                | <u>^</u>       |
|---------------------------------------|----------------|
| Home Search > Provider > Logout       |                |
|                                       | FOID Reporting |
| Search Events                         |                |
| Name:                                 |                |
| Last Name:                            |                |
|                                       |                |
|                                       |                |
| Search Type:                          |                |
| Exact Match -                         |                |
|                                       |                |
| Additional Search Criteria:           |                |
|                                       |                |
| Gender:                               |                |
|                                       |                |
| SSN:                                  |                |
|                                       |                |
| Customer ID:                          |                |
|                                       |                |
| Event Date:                           |                |
|                                       |                |
| Search                                |                |
| No matches were found for your search | 100            |
| 4                                     |                |

When it has been determined that the event does not exist in the system the <u>Search Events</u> page will be displayed with the message "*No matches were found for your search"*. A new search may be conducted by entering different criteria and clicking on *Search* to search for another event.

#### **1.1 Event Search** – continued

| Unified Health Systems                                                                                                    |  |  |  |  |  |  |
|----------------------------------------------------------------------------------------------------|--|--|--|--|--|--|
| ome Search > Provider > Logout                                                                                                    |  |  |  |  |  |  |
| FOID Reporting                                                                                                    |  |  |  |  |  |  |
| arch Events                                                                                                    |  |  |  |  |  |  |
| Name:                                                                                                    |  |  |  |  |  |  |
| .ast Name:                                                                                                    |  |  |  |  |  |  |
| Mouse                                                                                                    |  |  |  |  |  |  |
| irst Name:                                                                                                    |  |  |  |  |  |  |
|                                                                                                    |  |  |  |  |  |  |
| earch Type:                                                                                                    |  |  |  |  |  |  |
|                                                                                                    |  |  |  |  |  |  |
| Additional Search Criteria:                                                                                                    |  |  |  |  |  |  |
| sirth Date: mm/dd/yyyy                                                                                                    |  |  |  |  |  |  |
|                                                                                                    |  |  |  |  |  |  |
| Sender:                                                                                                    |  |  |  |  |  |  |
|                                                                                                    |  |  |  |  |  |  |
| ISN:                                                                                                    |  |  |  |  |  |  |
|                                                                                                    |  |  |  |  |  |  |
| Lustomer ID:                                                                                                    |  |  |  |  |  |  |
|                                                                                                    |  |  |  |  |  |  |
| vent Date:                                                                                                    |  |  |  |  |  |  |
|                                                                                                    |  |  |  |  |  |  |
| Search                                                                                                    |  |  |  |  |  |  |
| Page 1 of 1                                                                                                    |  |  |  |  |  |  |
| ist Name First Name Customer ID Birth Date Gender Admit Date Reporting Provider Reporting Provider City                                    |  |  |  |  |  |  |
| DUSE         MICKIE         55708         04/12/1978         M         04/01/2008         McFarland Mental Health Hospital         Havana  |  |  |  |  |  |  |
| DUSE         MINNIE         607023         03/29/1980         F         04/02/2008         McFarland Mental Health Hospital         Havana |  |  |  |  |  |  |
| Page 1 of 1 1                                                                                                    |  |  |  |  |  |  |
|                                                                                                    |  |  |  |  |  |  |

When a search criterion was entered and a match found the above page will be displayed with a list of the Events(s) matching the criteria. The *Last Name* is a hyperlink which can be clicked on to view the specific individual event information on the **Event Information** page.

#### 1.2 Event Information

| Unified Health Systems                                             |                |  |  |  |
|--------------------------------------------------------------------|----------------|--|--|--|
| Home Search 🕨 Provider 🕨 Logout                                    |                |  |  |  |
| Event Information                                                  | FOID Reporting |  |  |  |
| Event information  Fields marked with an asterick (*) are required |                |  |  |  |
|                                                                    |                |  |  |  |
| Social Security Number:                                            |                |  |  |  |
| Brouiden issued Sustamon ID:                                       |                |  |  |  |
|                                                                    |                |  |  |  |
| *Last Name:                                                        |                |  |  |  |
| DOE                                                                |                |  |  |  |
| *First Name:                                                       |                |  |  |  |
| Middle Manage                                                      |                |  |  |  |
|                                                                    |                |  |  |  |
| *Birth Date: (mm/dd/yyyy)                                          |                |  |  |  |
| 04/12/1978                                                         |                |  |  |  |
| *Street Address 1:                                                 |                |  |  |  |
| Church Address 2                                                   |                |  |  |  |
|                                                                    |                |  |  |  |
| *City: *State: Zip Code & Extension:                               |                |  |  |  |
| springpatch Illinois G2526 -                                       |                |  |  |  |
| *Gender: *Race:                                                    |                |  |  |  |
| *Event Date: (mm/dd/vvvv)                                          |                |  |  |  |
| 05/01/2008                                                         |                |  |  |  |
| Discharge Date: (mm/dd/yyyy)                                       |                |  |  |  |
|                                                                    |                |  |  |  |
| Reason for deleting this record:                                   |                |  |  |  |
| Note: only required when deleting the record                       |                |  |  |  |
| ×                                                                  |                |  |  |  |
| 250 characters left                                                |                |  |  |  |
| Save Cancel Delete                                                 |                |  |  |  |

This page is displayed after an **Event Search** has been conducted and an individual event was selected from the list. Update the event information and click on *Save* to save the changes to this record.

If the event is to be deleted a "*Reason for deleting this record"* comment must be entered. After the comment has been entered, click on **Delete** to remove the event information.

## **SECTION 2 – PROVIDER**

## 2.1 Update User Info

| Unified Health System                            | ms             |
|--------------------------------------------------|----------------|
| Home Search 🕨 Provider 🕨 Logout                  |                |
|                                                  | FOID Reporting |
| Update Authorized User                           |                |
| Fields marked with an asterisk (*) are required. |                |
| First Name: User                                 |                |
| Last Name: Foid                                  |                |
| Middle Name:                                     |                |
| *Phone Number:<br>(217 ) 333 - 6243              |                |
| Phone Extension:                                 |                |
| 8521                                             |                |
| *Email Address:                                  |                |
| dh@blw.com                                       |                |
| Security ID: FOIDUSER                            |                |
| Save                                             |                |
|                                                  |                |
|                                                  |                |
|                                                  |                |
|                                                  |                |
|                                                  |                |
|                                                  | Y              |

The **<u>Update Authorized User</u>** page is displayed after selecting *Provider* from the <u>**Home Page**</u> and then selecting *Update User Info* from the drop down list. The only fields which can be updated are *Phone Number* and *Email Address.* Update the appropriate information and click on *Save* to save the updated information or *Cancel*.

#### 2.2 Update Provider Info

| Unified Health Systems                                                                          |                |
|-------------------------------------------------------------------------------------------------|----------------|
| Home Search > Provider > Logout                                                                 |                |
|                                                                                                 | FOID Reporting |
| Opdate Provider Information                                                                     |                |
|                                                                                                 |                |
| Practice Name:                                                                                  |                |
| meranang mentai Health Hospital                                                                 |                |
| *Street Address 1:                                                                              |                |
|                                                                                                 |                |
| 76 W Walnut                                                                                     |                |
| *Citv: *State: *Zip:                                                                            |                |
| Havana Illinois 62644 -                                                                         |                |
| Provider Data:                                                                                  |                |
| HFS Medicaid ID:                                                                                |                |
|                                                                                                 |                |
| Cinician NPI:                                                                                   |                |
| 1212121212                                                                                      |                |
| *Provider Type: Community Hospital                                                              |                |
|                                                                                                 |                |
| CEO Information:       *First Name:       Middle Name:       *Last Name:       ProvAdmin   Foid |                |
| *Phone: Extension:<br>(217) 333 - 8888                                                          |                |
| *E-Mail Address:                                                                                |                |
| lk@blw.com                                                                                      |                |
| Primary Contact Information:<br>*First Name: Middle Name: *Last Name:                           |                |
| ProvAdmin Foid                                                                                  |                |
| *Phone: Extension:<br>(217) 333 - 8888                                                          |                |
| *E-Mail Address:<br> k@blw.com                                                                  |                |
|                                                                                                 |                |
|                                                                                                 |                |
|                                                                                                 |                |
|                                                                                                 |                |
|                                                                                                 |                |
|                                                                                                 |                |
| Save Cancel                                                                                     |                |
| List of Users                                                                                   |                |
| 4                                                                                               |                |

The **<u>Update Provider Information</u>** page is displayed after selecting *Provider* from the <u>**Home Page**</u> and then selecting *Update Provider Info* from the drop down list. Make any necessary changes to the Provider information and click on *Save* to update the record.

**NOTE:** This page is available for <u>only</u> the "Primary Contact" user type.

May 7, 2008

#### 2.3 Add Event

| Unified Health Systems                          |                |  |  |  |
|-------------------------------------------------|----------------|--|--|--|
| Home Search > Provider > Logout                 |                |  |  |  |
| Event Information                               | FOID Reporting |  |  |  |
| Fields marked with an asterick (*) are required | ]              |  |  |  |
|                                                 |                |  |  |  |
| Social Security Number:                         |                |  |  |  |
| Provider-issued Customer ID:                    |                |  |  |  |
|                                                 |                |  |  |  |
| *Last Name:                                     |                |  |  |  |
|                                                 |                |  |  |  |
| *First Name:                                    |                |  |  |  |
| Middle Name                                     |                |  |  |  |
|                                                 |                |  |  |  |
| *Birth Date: (mm/dd/yyyy)                       |                |  |  |  |
|                                                 |                |  |  |  |
| *Street Address 1:                              |                |  |  |  |
| Street Address 2                                |                |  |  |  |
|                                                 |                |  |  |  |
| *City: *State: Zip Code & Extension:            |                |  |  |  |
| *Gender: *Race:                                 |                |  |  |  |
| *Event Date: (mm/dd/yyyy)                       |                |  |  |  |
| Discharge Date: (mm/dd/yyyy)                    |                |  |  |  |
|                                                 |                |  |  |  |
|                                                 |                |  |  |  |
| Save Cancel                                     |                |  |  |  |

The **<u>Event Information</u>** page is displayed after selecting *Provider* from the <u>**Home Page**</u> and then selecting *Add Event* from the drop down list.

Fields marked with an asterisk (\*) are required fields but it is recommended to fill in all information that is available. The *Date of Birth* or *Even Date* may be entered or selected by clicking on the calendar and selecting the appropriate date. Select the appropriate *State, Gender* and *Race* from the drop down lists and enter all other required information.

Select *Save* to add the event information. After the information has been added, the system will return to a blank *Event Information* page to allow entry of another event.

### 2.4 Submit Event File

| Unified Health Systems          |                                                                                                    |  |  |  |
|---------------------------------|----------------------------------------------------------------------------------------------------|--|--|--|
| Home Search > Provider > Logout | na i da začeni (da začeni da začeni bilo za začil) (na čeli na začil)<br>na da začeni (da začeni) da začeni bilo za začil) (na čeli na začil)<br>na da začeni (da začeni) da začeni (da začeni) (da začeni) (da začeni) (da začeni) (da začeni) (da začeni) (da |  |  |  |
| Funct File Ontoning             | FOID Reporting                                                                                                    |  |  |  |
|                                 |                                                                                                    |  |  |  |
| Browse                          |                                                                                                    |  |  |  |
| Submit Cancel                   |                                                                                                    |  |  |  |
|                                 |                                                                                                    |  |  |  |
|                                 |                                                                                                    |  |  |  |
|                                 |                                                                                                    |  |  |  |
|                                 |                                                                                                    |  |  |  |
|                                 |                                                                                                    |  |  |  |
|                                 |                                                                                                    |  |  |  |
|                                 |                                                                                                    |  |  |  |
|                                 |                                                                                                    |  |  |  |
|                                 |                                                                                                    |  |  |  |
|                                 |                                                                                                    |  |  |  |

The **Event File Submission** page is displayed after selecting **Provider** from the **Home Page** and then selecting **Submit Event File** from the drop down list. This page is used for the submission of a batch file containing multiple events. Enter a *File Path & Name* or select **Browse** to search for the file to be submitted. Select **Submit** to transmit the information to Unified Health Systems.

Batch Submission requirements are located in Section 3 of this manual.

## **SECTION 3 – BATCH SUBMISSION REQUIREMENTS**

#### 3.1 File Requirements

The batch submittal files are to be created as ASCII DOS Text Files consisting of data records of 200 bytes delimited by CR/LF (ODOA in hex format), i.e.; 200 characters of data followed by a carriage return character and a line feed character. The file name is to be 'FOID.DAT'.

There are three types of records to be submitted:

- 1. The Hospital (H) record identifies the reporting hospital, the contact person, and the number of patient records.
- 2. The Patient (P) record describes the patients seen at the hospital during that cycle.
- 3. The Trailer (T) record provides file audit counts and as the last record, is followed by the end-of-file character (1A in hex format).

The general format of the files submitted to DHS should be:

A Hospital (H) record is to be followed by the corresponding Patient (P) records (one per patient). A Trailer (T) record provides file audit counts and is included at the end of each file.

\*\*All fields are required, unless otherwise noted.

## 3.2 Hospital Record Layout

| Field Name                   | Length | Position | Format       | Description                                                                                |
|------------------------------|--------|----------|--------------|--------------------------------------------------------------------------------------------|
|                              |        |          |              | · · · · · · ·                                                                              |
| Record Identifier            | 1      | 1        | alphanumeric | Value 'H'. Signifies that hospital data is in this record.                                 |
| Hospital Medicaid ID #       | 12     | 2-13     | alphanumeric | A 12 digit number comprised of the hospital FEIN plus a 3 digit Medicaid identifier.       |
| Filler                       | 26     | 14-39    | alphanumeric | Blank – DHS use only.                                                                      |
| Hospital Name                | 30     | 40-69    | alphanumeric | Name of the hospital.                                                                      |
| Hospital Address             | 25     | 70-94    | alphanumeric | Address of the hospital.                                                                   |
| Hospital City                | 15     | 95-109   | alphanumeric | City of the location of the hospital.                                                      |
| Hospital State               | 2      | 110-111  | alphanumeric | Two character abbreviation of state of the location of the hospital.                       |
| Hospital Zip Code            | 9      | 112-120  | alphanumeric | Left justified 5 or 9 digit zip code.                                                      |
| Preparer Contact<br>Person   | 25     | 121-145  | alphanumeric | Name of the appropriate person at the hospital that may be contracted in case of problems. |
| Preparer Phone<br>Number     | 10     | 146-155  | numeric      | Area code and telephone number of the hospital contact person.                             |
| Number of Patient<br>Records | 4      | 156-159  | numeric      | The number of patient records ('P' records) following this hospital record in the file.    |
| Filler                       | 41     | 160-200  | alphanumeric | Blank – DHS use only.                                                                      |

## 3.3 Patient Record Layout

| Field Name             | Length | Position | Format       | Description                                                                                                    |
|------------------------|--------|----------|--------------|----------------------------------------------------------------------------------------------------|
|                        |        |          |              |                                                                                                    |
| Record Identifier      | 1      | 1        | alphanumeric | Value 'P'. Signifies that patient data is in this record.                                                                                       |
| Hospital Medicaid ID # | 12     | 2-13     | alphanumeric | Hospital number used in reporting<br>Medicaid information. Must be the same<br>as the preceding hospital record.                                |
| Filler                 | 4      | 14-17    | alphanumeric | Blank – DHS use only.                                                                                                    |
| Patient Last Name      | 12     | 18-29    | alphanumeric | Left justified last name of patient.                                                                                                    |
| Patient First Name     | 9      | 30-38    | alphanumeric | Left justified first name of patient followed by middle initial, if applicable.                                                                 |
| Sex                    | 1      | 39-39    | alphanumeric | `F' - Female<br>`M' - Male                                                                                                    |
| Date of Birth          | 8      | 40-47    | alphanumeric | Birth date of patient.<br>Format - YYYYMMDD                                                                                                    |
| Patient Address        | 25     | 48-72    | alphanumeric | Address of the patient.                                                                                                    |
| Patient City           | 15     | 73-87    | alphanumeric | City of the residence of the patient.                                                                                                    |
| Patient State          | 2      | 88-89    | alphanumeric | Two character abbreviation of state of the residence of the patient.                                                                            |
| Patient Zip code       | 9      | 90-98    | alphanumeric | Let justified 5 or 9 digit zip code.                                                                                                    |
| Date Admitted          | 8      | 99-106   | alphanumeric | Date patient was admitted.<br>Format - YYYYMMDD<br>Note: <u>Always</u> include this field to identify<br>the patient for all transaction codes. |
| Date Discharged        | 8      | 107-114  | alphanumeric | Date patient was discharged.<br>Format - YYYYMMDD<br>Valid only for transaction codes 02, 03, 04<br>and 05.                                     |

# 3.3 Patient Record Layout - continued

| Field Name                | Length | Position | Format                     | Description                                                                                                    |
|---------------------------|--------|----------|----------------------------|----------------------------------------------------------------------------------------------------|
| Transaction Code          | 2      | 115-116  | numeric                    | <ul> <li>01 - New admission but not yet discharged.</li> <li>02 - Discharge to previously submitted admission.</li> <li>03 - Admission/Discharge in same record.</li> <li>04 - Previously entered in error - remove from file.</li> <li>05 - Change to a previously submitted record.</li> </ul> |
|                           |        |          |                            | NOTE: For transaction codes 02, 04 and 05<br>a matching record with the same Hospital<br>Medicaid ID, Patient Name, Birth Date, Sex<br>and Admit Date must have been previously<br>submitted to DHS.                                                                                             |
| Hospital Patient ID       | 12     | 117-128  | alphanumeric<br>(optional) | Left justify and space fill. Optional for<br>purposes of identifying this patient in your<br>system in case of questions from DHS or<br>State Police.                                                                                                    |
| Social Security<br>Number | 9      | 129-137  | numeric                    | This field is required to further identify the patient. If for some reason the SSN is not available, use all nines.                                                                                                    |

## 3.3 Patient Record Layout – continued

| Field Name | Length | Position | Format       | Description                                                                                                    |
|------------|--------|----------|--------------|----------------------------------------------------------------------------------------------------|
| Filler     | 1      | 138      | alphanumeric | Blank – DHS use only.                                                                                                    |
| Race       | 1      | 139      | numeric      | <ol> <li>White, not of Hispanic origin. A person<br/>having origins in any of the original<br/>peoples of Europe, North Africa, the<br/>Middle East, or the Indian subcontinent.</li> <li>Black, not of Hispanic origin. A person<br/>having origins in any of the black racial<br/>groups.</li> <li>Hispanic, a person of Mexican, Puerto<br/>Rican, Cuban, Central or South<br/>American or other Spanish culture or<br/>origin, regardless of race.</li> <li>American Indian, a person having origins<br/>in any of the original peoples of<br/>America, including Alaska.</li> <li>Asian, a person having origins in any of<br/>the Pacific Islands. This area includes,<br/>for example, China, Japan, Korea, the<br/>Philippine Islands and Samoa.</li> <li>Other, these racial/ethnic categories are<br/>those required by the Office of Civil<br/>Rights. Although the categories are<br/>intended to be mutually exclusive, a<br/>client may be included in the group to<br/>which he/she appears to belong,<br/>identifies with, or is regarded in the<br/>community as belonging.</li> </ol> |
| Filler     | 61     | 140-200  | alphanumeric | Blank – DHS use only.                                                                                                    |

## 3.4 Trailer Record Layout

| Field Name                   | Length | Position | Format       | Description                                                                                                    |
|------------------------------|--------|----------|--------------|----------------------------------------------------------------------------------------------------|
| Record Identifier            | 1      | 1        | alphanumeric | Value 'T'. Signifies that this record is the last data record on file.                                                                                                |
| Hospital Medicaid ID #       | 12     | 2-13     | alphanumeric | Hospital number used in reporting Medicaid<br>information. Must be the same as the<br>preceding Hospital and Patient Records.                                         |
| Filler                       | 4      | 14-17    | alphanumeric | Blank – DHS use only.                                                                                                    |
| Preparer Last Name           | 12     | 18-29    | alphanumeric | Left justified last name of preparer.                                                                                                    |
| Preparer First Name          | 9      | 30-38    | alphanumeric | Left justified first name of preparer.                                                                                                    |
| Preparer Phone<br>Number     | 10     | 39-48    | alphanumeric | Telephone number of preparer. Area code<br>followed by 7 digit phone number.<br>NOTE: Preparer information should match<br>the 'Preparer Contact' person information. |
| Date Prepared                | 8      | 49-56    | alphanumeric | Date data was prepared to send.<br>Format – YYYYMMDD                                                                                                    |
| Filler                       | 3      | 57-59    | alphanumeric | Blank – DHS use only.                                                                                                    |
| Number of Patient<br>Records | 4      | 60-63    | numeric      | The number of patient records ('P' records) contained in this file. (Agrees with the count of patients in the 'H' record.)                                            |
| Filler                       | 137    | 64-200   | alphanumeric | Blank – DHS use only.                                                                                                    |